nová Consumer Information Center

### How to Register for the First Time

Visit to https://www.novahealthcare.com/member, scroll down to the Medical, Dental and Vison section and click 'Log In' or click here.

|                                   | Medical, Dental, and Vision Plan Participants                                                                                                    |
|-----------------------------------|----------------------------------------------------------------------------------------------------|
| Select the Log in button below to | access your personal benefits information, as well as helpful tools, through Nova's Consumer information Center. Once your<br>account is created, you can download the MyNova app for IOS and Android devices. |
|                                   | Log In                                                                                                    |
|                                   |                                                                                                    |

Scroll down and click the button that says 'Create Account'.

| orgin into your docouin | ·              |   |
|-------------------------|----------------|---|
| Username                |                |   |
| Password                |                | / |
|                         |                |   |
| Sign in                 | Create account |   |

Read the license agreement and click Agree at the end of the document to continue.

|                                                                                                    | ement                                                                                                    |
|----------------------------------------------------------------------------------------------------|----------------------------------------------------------------------------------------------------|
| Please read the Li                                                                                                    | cense Agreement. Click "Next" to continue or "Cancel" to go back to the login page.                                                                                                    |
| License Agreen                                                                                                    | nent                                                                                                    |
| License Grant.<br>using this websi<br>granted a nonew<br>Heatthx Inc., res<br>Restrictions. Th<br>Unauthorized cr<br>otherwise allow<br>your own data.<br>agree not to att<br>held legally resp<br>Term and Termi<br>fail to comply wi<br>termination of th<br>Warranties, Lim | This is a legal Agreement between you and the producers of this website. The terms of this Agreement govern your use of and access to this website. By te, you are agreeing to be bound by this Agreement. In consideration of your agreement to these terms and for other valuable consideration, you are clusive, non-transferable, limited, terminable license to access and use the website under the laws of the United States. The producer of this website, terves all rights not expressly granted in this Agreement.<br>Is website is protected by United States copyright law, international treaty provisions, and trade secret, trade dress and other intellectual property laws. pyping of or access to this website is expressly forbidden. You may not copy, disclose, loan, rent, sell, lease, give away, give your password to or access to this website to process your own data. You agree not to misuse, abuse, or overuse beyond reasonable amounts, this website. You empt to view, disclose, copy, reverse engineer, disassemble, decompile or incurred by your failure to abide by the terms of this website. You may be torsible for any copyright infingement or other unlawful act that is caused or incurred by your failure to abide by the terms of this Agreement. |

**NOVA** Consumer Information Center

Enter the required information (you will need your member ID number or Social Security number) and click **Next.** If you are the subscriber, your member ID begins with an "A" and is located on your ID card. For example, A12345678. If you are a dependent, enter your member ID followed by a hyphen and your ID Suffix number. For example, A12345678-01.

|                                                                               | ou in completing the steps on this screen.                                                                                        |
|-------------------------------------------------------------------------------|----------------------------------------------------------------------------------------------------|
| Enter the Member ID (exactly as it acc                                        | sears on your ID card). Name, Group # and Date of Birth.                                                                          |
| Dependents may create their own pers<br>and providing their First Name and Da | ional account by marking the box next to "Are you a dependent"<br>te of Birth                                                     |
| If you are the subscriber, your member                                        | ID begins with an "A" and is located on your ID card. For example, A12345678. If you are a dependent, enter your member ID follow |
| a hyprien and your to sume number. P                                          | or exemple, A12243078-01.                                                                                                    |
|                                                                               |                                                                                                    |
| Contraction of the second second                                              |                                                                                                    |
| Member ID                                                                     |                                                                                                    |
|                                                                               |                                                                                                    |
|                                                                               |                                                                                                    |
| Eiret Name                                                                    |                                                                                                    |
| First Name                                                                    |                                                                                                    |
| First Name                                                                    |                                                                                                    |
| First Name                                                                    |                                                                                                    |
| First Name                                                                    |                                                                                                    |
| First Name<br>Last Name<br>Date of Birth                                      |                                                                                                    |
| First Name                                                                    |                                                                                                    |

If this required information is correct, you will continue on to create a **Username** and **Password**. If the required information is not correct or does not match the information in Nova's system, you may re-enter your information or contact Customer Service at (716) 773-2122 or 800-999-5703. Once complete, click **Next** to continue.

| ername: Must be your email address, beginning with a letter Chara                                                                                                    |                                                                                                    |
|----------------------------------------------------------------------------------------------------|----------------------------------------------------------------------------------------------------|
| sword: Must be at least 8 characters in length; and can use alpha<br>ter a valid e-mail address<br>ect 3 security questions (for password reset or forgot password ser<br>ck on "Next" at the bottom of the page | :ters accepted are: alpha-numeric, . (dot) (dash) and @<br>numeric and the following special characters:!#\$%&*@~^\?/<br>vice)                                |
| Username                                                                                                    | Don't have an email account?                                                                                                    |
| Email Address                                                                                                    | This site requires a valid email address. If you do not<br>have an email address, you may create a FREE Email<br>account with one of these popular providers: |
| Confirm Email Address                                                                                                    | - Gmail<br>• Yahoo!<br>• Hotmail                                                                                                    |
| Password                                                                                                    |                                                                                                    |

# **NOVA:** Consumer Information Center

The final screen will allow you to review your information and click **Finish** to complete your registration. This will take you inside the secure website to the home page with your personal plan information.

| ] |                                                                                                  |        |  |
|---|--------------------------------------------------------------------------------------------------|--------|--|
| F | Please confirm the information below is correct and press "Finish" to complete your registration |        |  |
| , | fember Information                                                                               |        |  |
|   | /our Name:                                                                                       |        |  |
| ŀ | Address:                                                                                         |        |  |
| 5 | state:                                                                                           |        |  |
| 2 | lip:                                                                                             |        |  |
| , | Account Information                                                                              |        |  |
| ι | Jsername: coresystemsupport@novahealthcare.com                                                   |        |  |
| E | -mail Address: coresystemsupport@novahealthcare.com                                              |        |  |
|   | Cancel Previous                                                                                  | Finish |  |

## Go Paperless – Receive EOBs Online

You have the option to receive electronic copies of Explanation of Benefits (EOBs) through the Consumer Information Center. EOBs provide information about how your medical claim was processed; it is not a bill or invoice.

With the paperless option, you will receive an email when your claim has been processed and your EOB is ready online instead of receiving your EOB in the mail. Electronic EOBs look the same as paper versions and can be printed if needed. Going paperless protects the environment and reduces costs, while keeping your EOBs secure and available for you to conveniently access anytime.

When you log into your online account, you will see the pop-up screen below.

- If you would like to receive EOBs online, click the **Claims** button on the dashboard.
- Click <u>HERE</u> to receive paperless EOBs.

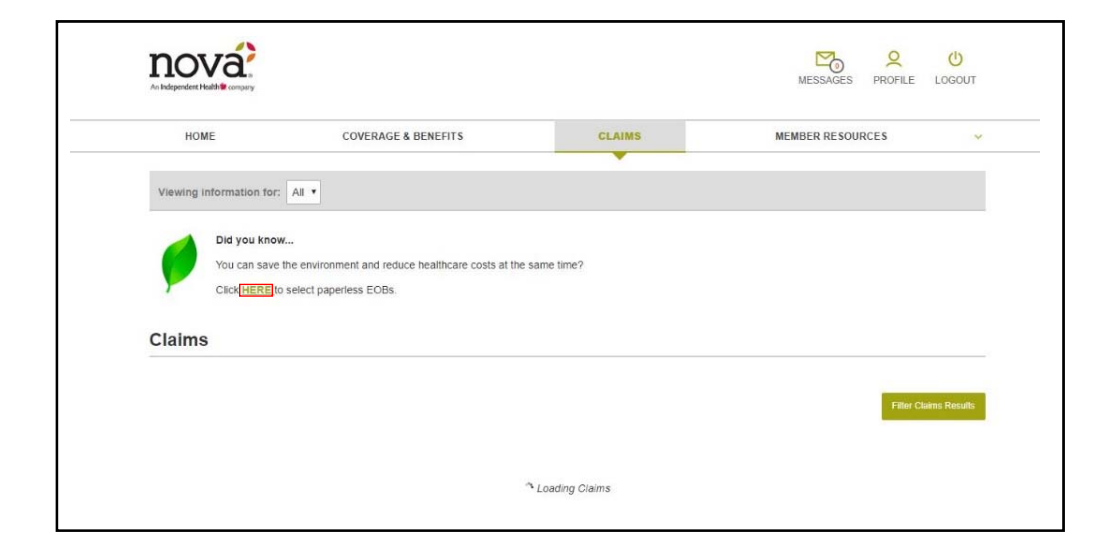

nová An Independent Health® company
Consumer Information Center

## My Dashboard

- Task Bar
- Claims Information
- Profile Information
- Access to your Inbox

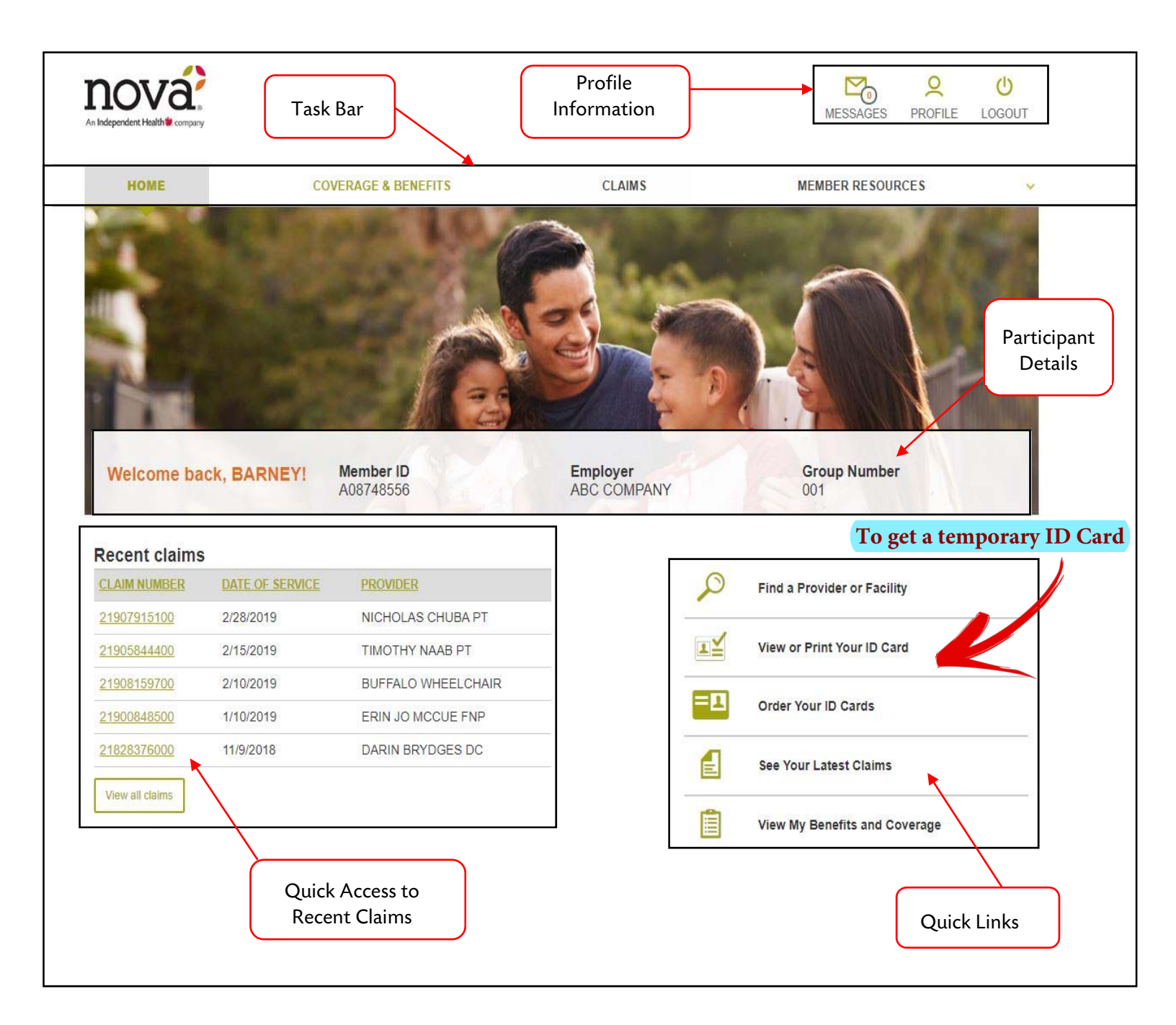

## Consumer Information Center

### **Quick Links**

From your homepage, the left-hand column provides easy access to frequent used tools. You can search from benefit information, view claims, order an ID card, or find a provider.

#### Find a Provider

Click to access provider listings. If applicable, the network logos that appear offer access to providers associated with your plan.

#### View or Print Your ID Card

Click to view your ID Card online. You can also click to request a replacement if you've lost or misplaced the original.

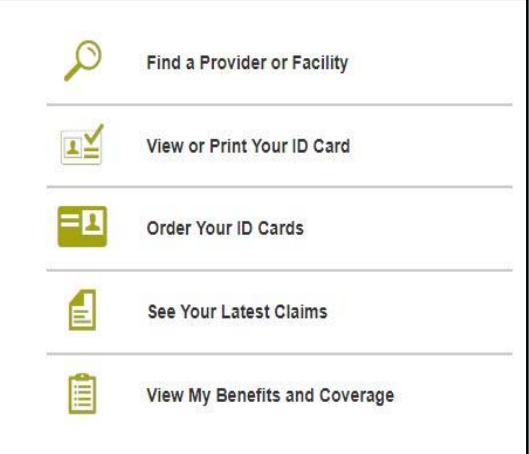

#### Order ID Card

Click to order an ID card. To request an ID Card, you will need to verify your contact information. When you submit your request, you will receive a tracking number for your records.

#### See Your Latest Claims

Click to view a comprehensive list of your claims and claim status. You can sort your claims by Claim Number, Patient Name, Provider, Service Date, Total Charges, Plan Paid Amount, My Responsibility, Claim Type or Claim Status by clicking on the title in the column heading. There is also an Advanced Search option, which allows you to quickly search for claims with a variety of search options.

To view your Explanation of Benefits (EOBs) for a particular claim, click on the claim number in the left-hand column. From the EOB screen you have the option to print or view your EOB. If one is not available, it may not have been issued yet.

#### View My Benefits & Coverage

Click to view your group number and the names and dates of birth of those covered on your plan.

## The All-New MyNova App

With MyNova, we're putting the information you need to better access and manage your health care right at your fingertips!

11:28 AM

nová

My Summary

Important plan details

My ID Card

card.

View and email your ID

My Claims

View your recent claims.

My Benefits View benefit summaries

Contact Us

Carrier 🖘

Logout

>

>

>

7

About Nova

#### Here's What's Included:

- My Summary Get important plan details including benefits and coverage information.
- My ID Card View the front and back of your ID card whenever you need to, with the option to email your card information right to your provider.
- My Claims See your most recent claims and get a detailed view of each one.
- Find a Provider Search for an in-network provider.
- My Benefits Reference a quick snapshot of your benefits.
- LifeMart Access health and wellness discounts, and much more!

#### **DOWNLOAD THE APP TODAY!**

#### User Information

Only members with benefits administered by Nova can log in and use the app. Your personal information cannot be accessed without your username and password.

#### Requirements

The MyNova app is compatible with Android 2.3 or later, and iPhone, iPod Touch and iPad. Requires iOS 4.3 or later.

#### **Questions?**

Call the Customer Service phone number found on your ID card – we are here to help.

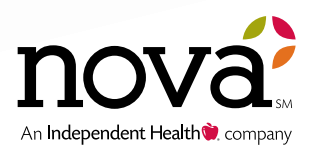